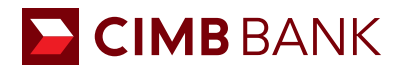

# BizChannel@CIMB QUICK GUIDE

APPLICABLE TO ALL USERS

# **Viewing of Transaction Status**

Primarily to check the status of online transactions.

Last Action

31-Dec-2013 14:56:28

01-Jan-2014

Action Date

02-Jan-2014 09:25:51

02-Jan-2014 09:25:14

Action Type

Cuelo

Action By

ARUSER01 - App Releaser EUR 1,200.00

TESTER01 - TESTER 1 EUR 1,200.00

20131231591173078

201312301795676164

After authorisation, you should check on the status of the transaction to confirm if it has been accepted or processed by the bank.

## Step 1

# Click **Information** > **Transaction Status** from the left navigation panel.

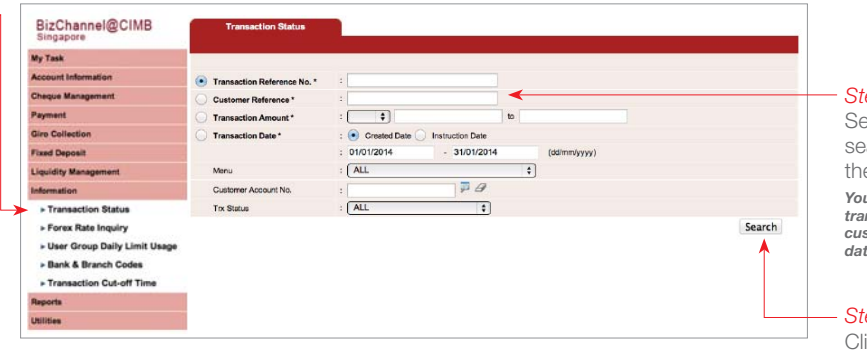

2000199502 / XXXACH ENERGY LIMITED (SGD)

200000406 XXXANNA SGD 100.00

GBP 4 500 00

Giro Collectio

Fixed Dep

## Step 2

Select your preferred search criteria, and input the information needed.

You can search for a particular transaction using the transaction/ customer reference number and date range.

#### Step 3

Trs Status

Pending Approval

Proces

02-Jan-2014

02-Jan-2014

Future Payment Date

Future Paymer Click 'Search'.

### Step 4

A list of transactions will be displayed based on your search criteria.

### Step 5

Click the '**Transaction Reference No.**' to view the details of the transaction.

| 11-Jan-2014<br>10:00:01                                              | 201312301867576421                                                                                               | Fixed Deposit 200238'<br>Placement LIMITED   | 2000236128 /<br>XXXIT PRIVATE<br>LIMITED (EUR) | EUR  | 1,300.00<br>Paga | Future<br>Payment<br>Date |         | 02    | -Jan-2014    | Processed   |
|----------------------------------------------------------------------|----------------------------------------------------------------------------------------------------|----------------------------------------------|------------------------------------------------|------|------------------|---------------------------|---------|-------|--------------|-------------|
|                                                                      | Î                                                                                                    |                                              |                                                |      |                  | 1                         | 015     | Go    | First   Prev | Next   Last |
|                                                                      |                                                                                                    |                                              |                                                |      |                  |                           |         |       |              |             |
|                                                                      |                                                                                                    |                                              |                                                |      |                  |                           |         |       |              |             |
|                                                                      |                                                                                                    |                                              |                                                |      |                  |                           |         |       |              |             |
|                                                                      |                                                                                                    |                                              |                                                |      |                  |                           |         |       |              |             |
| Tran                                                                 | nsaction Status                                                                                                  |                                              |                                                |      |                  |                           |         |       |              |             |
|                                                                      |                                                                                                    |                                              |                                                |      |                  |                           |         |       |              |             |
|                                                                      |                                                                                                    |                                              |                                                |      |                  |                           |         |       |              |             |
| in House Tran                                                        | nsfer                                                                                                    |                                              |                                                |      |                  |                           |         |       |              |             |
| Trx Status                                                           |                                                                                                    | : Executed Succesfully                       |                                                |      |                  |                           |         |       |              |             |
| Transaction Reference No.                                            |                                                                                                    | : 201401021723065510                         |                                                |      |                  |                           |         |       |              |             |
| Source Accou                                                         | int                                                                                                    | : 2000001322 / XXX HEAN SINGAPORE ( SGD )    |                                                |      |                  |                           |         |       |              |             |
| Amount                                                               |                                                                                                    | : EUR 1,200.00                               | Equivaler                                      | t to |                  | : \$0                     | SD 1,97 | 78.44 |              |             |
| Exchange Rat                                                         | te                                                                                                    | : Counter Rate 1.6487                        |                                                |      |                  |                           |         |       |              |             |
| Total Debit Am                                                       | nount                                                                                                    | : SGD 1,978.44                               |                                                |      |                  |                           |         |       |              |             |
| Remark                                                               |                                                                                                    | ;                                            |                                                |      |                  |                           |         |       |              |             |
| Customer Refe                                                        | ierence                                                                                                    | :                                            |                                                |      |                  |                           |         |       |              |             |
| Beneficiary In                                                       | formation                                                                                                    |                                              |                                                |      |                  |                           |         |       |              |             |
| To Account Type                                                      |                                                                                                    | : Registered Account                         |                                                |      |                  |                           |         |       |              |             |
| Beneficiary Account                                                  |                                                                                                    | : 2000236128 / XXXIT PRIVATE LIMITED ( EUR ) |                                                |      |                  |                           |         |       |              |             |
| Beneficiary Ac                                                       | and the second second second second second second second second second second second second second second second |                                              |                                                |      |                  |                           |         |       |              |             |
| Beneficiary Ac                                                       | lotification                                                                                                    |                                              |                                                |      |                  |                           |         |       |              |             |
| Beneficiary Ac<br>Beneficiary N<br>Notification Fis                  | lotification<br>99                                                                                               | : Don't Send                                 |                                                |      |                  |                           |         |       |              |             |
| Beneficiary Ac<br>Beneficiary N<br>Notification Fis<br>Instruction M | lotification<br>9g<br>Iode                                                                                       | : Don't Send                                 |                                                |      |                  |                           |         |       |              |             |

Success Pending Approval

Page 1 Of 1 Go | First | Prev | Next | Last
Download Cock

Trx Status

# - Step 6

Click '**Download**' to download a copy of the transaction status.